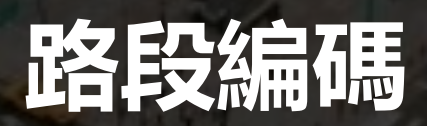

## 版本差異比對工具

#### 操作說明

#### 交通部資訊中心

https://link.motc.gov.tw

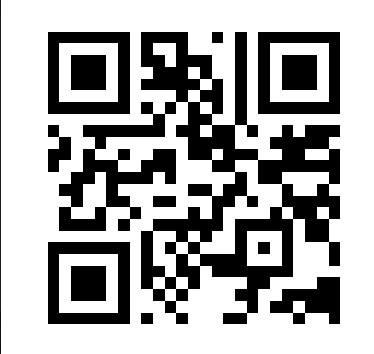

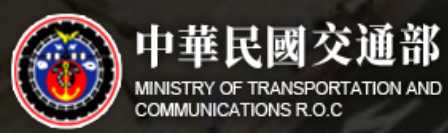

# 功能說明

#### 資料準備

• 本工具採資料庫差異更新方式更新您手上的資料,提供跨版本的資料更新服

務,您只要準備好先前對應路段編碼的檔案即可。

- 本工具僅接受.csv檔,如為.xls、.xlsx 或 其他格式的檔案,請先轉換為.csv 檔。
- 如果您的檔案內含中文,建議的文字編碼型態為UTF-8,編碼型態的轉換方法可以參閱下一頁。

#### 上傳的CSV檔, 顯示為亂碼, 怎麼辦?

- 本工具所提供之資料編碼格式預設為 UTF-8,當有中文無法正確顯示時,請
   參閱下列方法解決CSV開啟為亂碼的問題:
  - 1. 將欲上傳的CSV檔案,點選滑鼠右鍵,開啟檔案以記事本開啟。
  - 2. 開啟檔案後,點選檔案,另存新檔,並將編碼格式選為UTF-8。

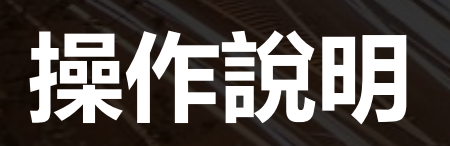

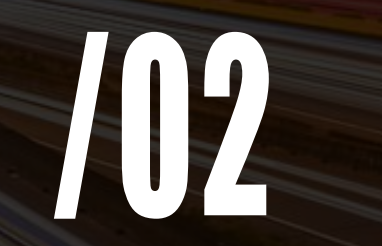

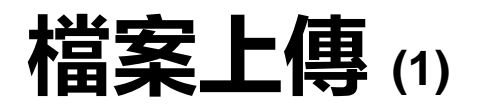

| ◎ Road 印 交通資訊基礎路段編碼查詢系統                                         | 🕞 訊息公告 | E Link說明文件 | 只圖資申請 |
|-----------------------------------------------------------------|--------|------------|-------|
| 路段編碼查詢▼ 道路代碼查詢 LinkID工具 ▼ 資料下載                                  |        |            |       |
| 選擇檔案                                                            |        |            |       |
| <ol> <li>點擊檔案上傳,開啟上傳視窗介面</li> <li>(1)點擊檔案上傳,開啟上傳視窗介面</li> </ol> |        |            |       |
| 將具有"路段編碼"及"版本"之檔案上傳<br>輸出與最新版路段編碼之差異                            |        |            |       |

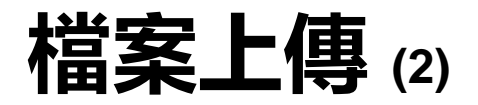

#### Second D 交通資訊基礎路段編碼查詢系統

路段編碼查詢▼ 道路代碼查詢 LinkID工具 ▼ 資料下載

選擇檔案 ) 操作說明

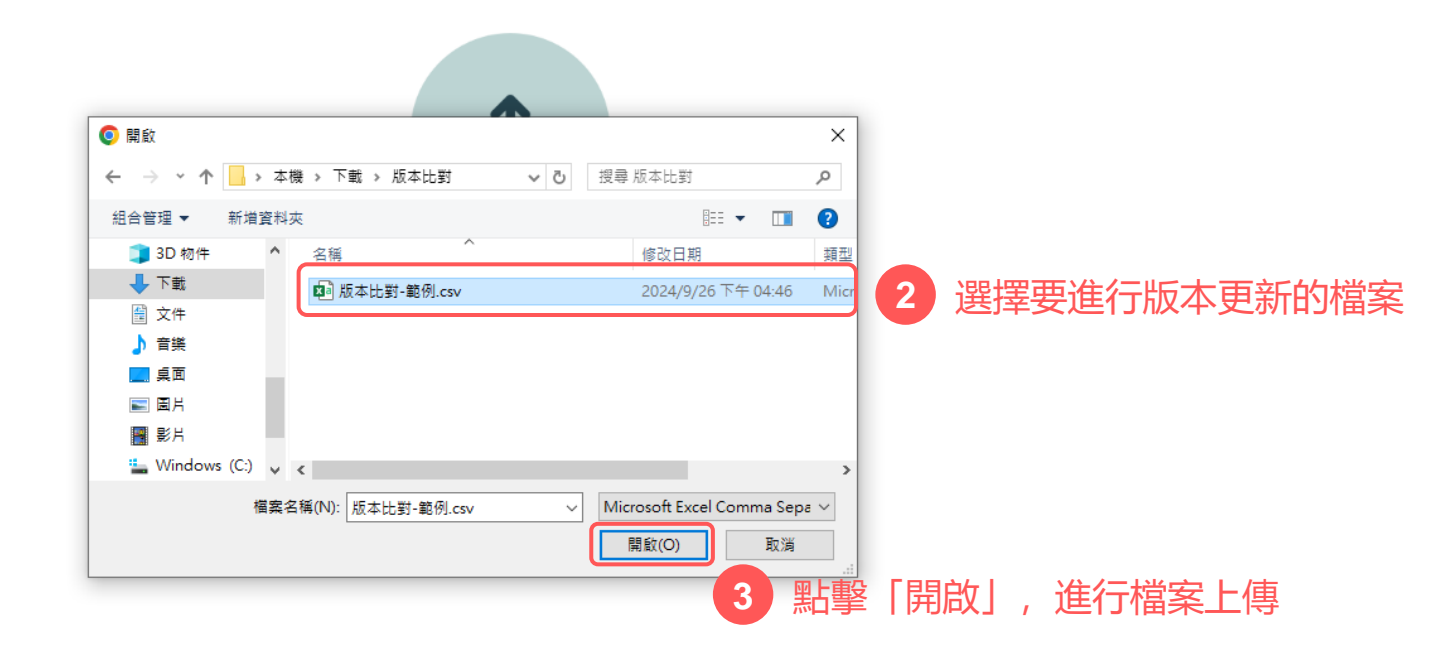

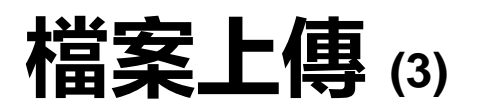

| 🛞 Road 👽 交通資訊基礎路段編碼                | <b>适</b> 詢系統   |              |            | 同 訊息公告   目 Link說明文件   同 圖資申請 |
|------------------------------------|----------------|--------------|------------|------------------------------|
| 路段編碼查詢▼ 道路代碼查詢 LinkID工具 ▼ 資        | 料下載            |              |            |                              |
| 檔案關閉 ● <u>提作說明</u><br>檔案名稱:版本比對-節例 |                |              |            | 5 資料比對 結果匯出                  |
| 資料筆數:2筆                            | 此處可以檢查上傳的檔案名稱並 | <b>並預覽資料</b> | 點擊一        | 「資料比對」,進入下一步                 |
| No.                                | LinklD         | Version      | WGSX       | WGSY                         |
| 1                                  | 0000101024030H | 18Q3M09V1    | 121.169738 | 24.923572                    |
| 2                                  | 0000300140000T | 24.02.1      | 120.557641 | 22.69436                     |

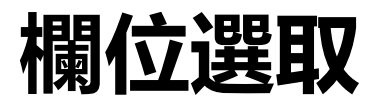

| 🧕 Road 🕖 交通         | 資訊基礎路段編碼       | 查詢系統           |           |            | 🕞 訊息公告 🛛 🗐 Link說明 | 月文件 🛛 🗟 資申請 |
|---------------------|----------------|----------------|-----------|------------|-------------------|-------------|
| 路段編碼查詢▼ 道路代碼重       | 詢 LinkID工具 ▼ 資 | 料下載            |           |            |                   |             |
| 檔案關閉 () <u>操作說明</u> |                |                |           |            | 料資                | 比對 結果匯出     |
| 檔案名稱:版本比對-範例        |                |                |           |            |                   |             |
| 資料筆數:2筆             |                |                |           |            |                   |             |
| No                  |                | LinkID         | Version   | WGSX       | WGSY              |             |
| 1                   |                | 0000101024030H | 18Q3M09V1 | 121.169738 | 24.923572         |             |
| 2                   |                | 0000300140000T | 24.02.1   | 120.557641 | 22.69436          |             |

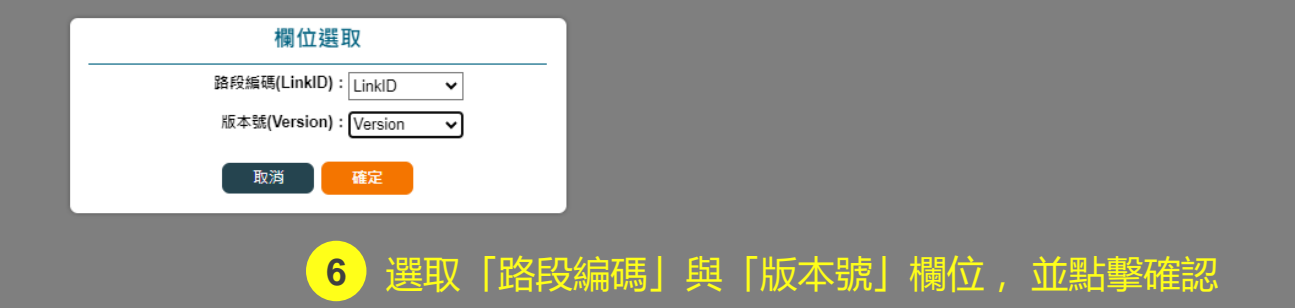

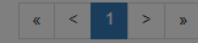

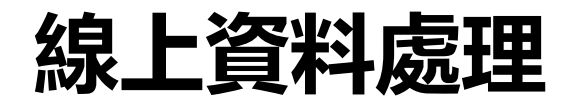

| 🛞 Road 🗊 交通資訊基礎路段編碼查詢系統                |                                              |                                                  | €) 訊息2     | 公告 🗐 LinK說明文件 📑 📓 資申請 |
|----------------------------------------|----------------------------------------------|--------------------------------------------------|------------|-----------------------|
| 路段編碼查詢▼ 道路代碼查詢 LinkID工具 ▼ 資料下載         |                                              |                                                  |            |                       |
| 福窯開閉 ① 提作就明<br>檔案名稱:版本比對-範例<br>資料筆數:2筆 |                                              |                                                  |            | <b>資料比對</b> 結果匯出      |
| No.                                    | LinklD                                       | Version                                          | WGSX       | WGSY                  |
|                                        | 欄位選<br>路段編碼(LinklD)<br>版本號(Version)<br>] ] ] | ₽<br>: LinkID ▼<br>: Version ▼<br>確<br>資料處理畫面,時間 | 視上傳的資料筆數而定 |                       |
|                                        |                                              |                                                  |            |                       |

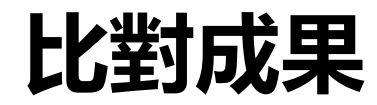

| 🛞 Road  | <b>卯</b> 交通資訊基礎 | 路段編碼查詢系   | 糸統         |           |                               |               |            |           | ○ 訊息公告 目 Link           | 說明文件 🛛 🕞 📓 資申請 |
|---------|-----------------|-----------|------------|-----------|-------------------------------|---------------|------------|-----------|-------------------------|----------------|
| 路段編碼查詢▼ | 道路代碼查詢 LinkID   | I目 ▼ 資料下載 |            |           |                               |               |            |           |                         |                |
| 檔案關閉    | 1 操作說明          |           |            |           |                               |               |            |           |                         | 資料比對           |
| 檔案名稱:版本 | ≤比對-範例          |           |            |           |                               |               |            |           | ◎ 差異結果下載                | <b>五</b> 新白右咨約 |
| 資料筆數:2筆 | ◙1筆異動           |           |            |           |                               |               |            |           | 9 左共和未下戰, 3             | <b>之初日日貝</b> 什 |
| No.     | LinkID          | Version   | WGSX       | WGSY      | \$LinklD                      | \$RoadID      | \$RoadName | \$Version | \$ChangeType            | \$DiffType     |
| 1       | 0000101024030H  | 18Q3M09V1 | 121.169738 | 24.923572 | 0000101024033H 0000101024036H | 000010 000010 | 國道1號 國道1號  | 24.02.1   | 道路刪除 → 道路新増 道路刪除 → 道路新増 | 有異動            |
| 2       | 0000300140000T  | 24.02.1   | 120.557641 | 22.69436  |                               |               |            | 24.02.1   |                         | 無異動            |
|         |                 |           |            |           |                               |               | <b>`</b>   |           |                         |                |

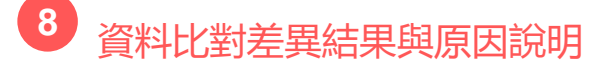

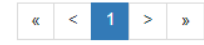

### 比對成果欄位說明

- 比對成果欄位
  - 1. LinkID:最新版本之LinkID。
  - 2. RoadID:道路代碼。
  - 3. RoadName: 道路名稱。
  - 4. Version:最新版本號。
  - 5. ChangeType: 異動類型。
  - 6. DiffType: 異動比對說明。

| • | 異  | <b>劼比對註記說明</b>                  |
|---|----|---------------------------------|
|   | 1. | <mark>無異動</mark> :該LinklD無異動紀錄。 |
|   | 2. | 有異動:該LinklD有異動紀錄。               |
|   | 3. | 查詢格式錯誤:該LinklD不符合路段             |
|   |    | 編碼規範,建議重新對應。                    |
|   | 4. | 查無資料:該LinklD查無異動紀錄亦             |
|   |    | 於最新版本內查無該LinkID · 建議重           |
|   |    | 新對應。                            |
|   | 5. | 已刪除:該LinklD已被刪除,建議重             |
|   |    | 新對應。                            |